# 学生返校交通信息填报流程

1. 打开 OA 系统工作台,选择新建流程:

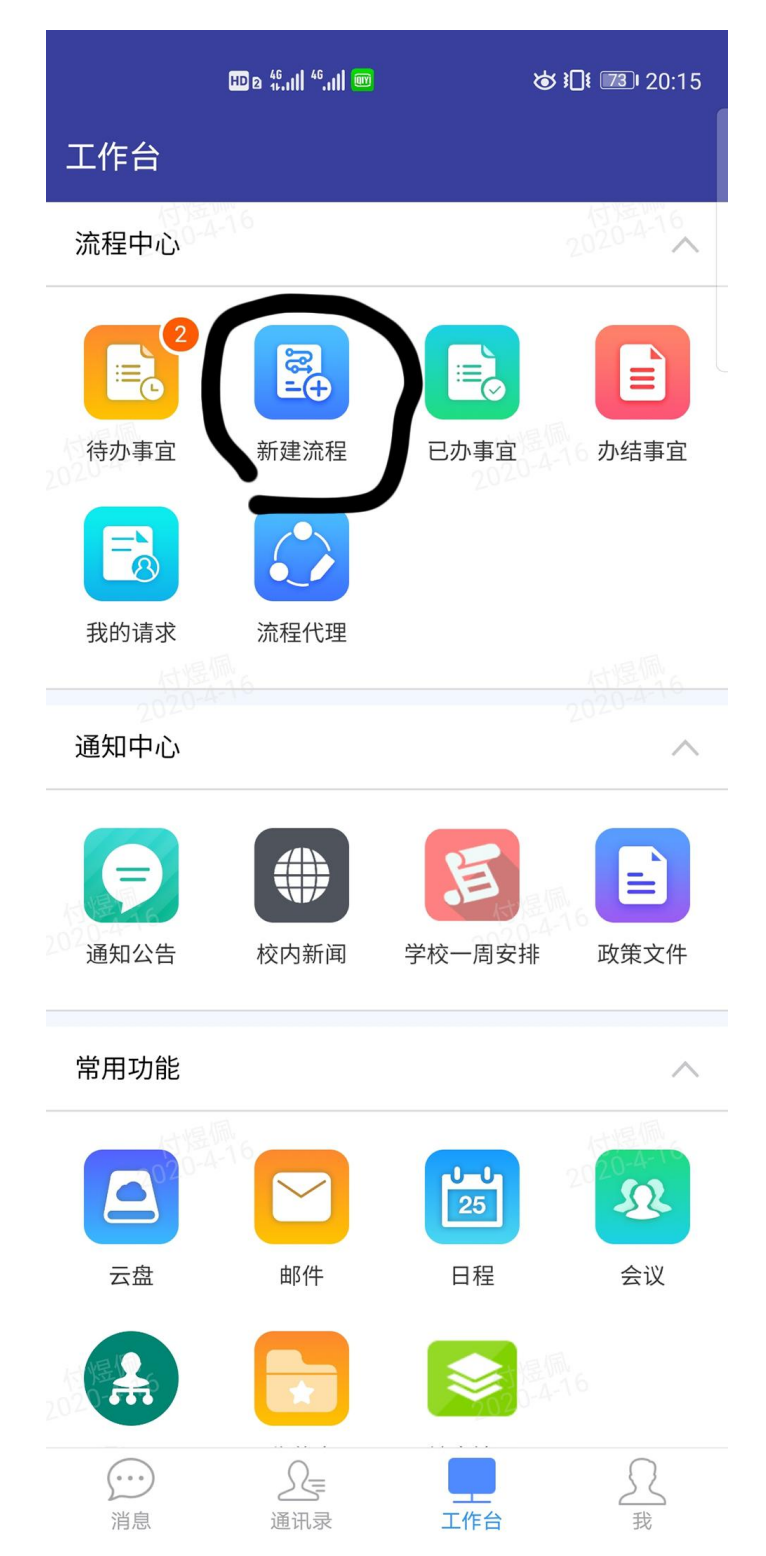

## 2. 选择学生工作——学生返校交通信息统计流程:

| HD 2 46        | ıll <sup>46</sup> .ıll 🞯 | ଷ ଃ <b>⊡</b> ଃ ⊠ା 20:15<br> |
|----------------|--------------------------|-----------------------------|
| <b>く</b> 返回 关闭 | 新建流程                     | 更多                          |
| Q 请输入路径名       | 称/首字母/id                 |                             |
| — 学生工作(5)      |                          |                             |
| 学生返校交通         | 信息统计流程                   |                             |
| 学生请假申请.        | 单 2                      |                             |
| 学生宿舍调配         | 申请流程                     |                             |
| 学生退宿申请         | 流程                       |                             |
| 走读申请流程         |                          |                             |
| ➡ 团委工作(4)      |                          |                             |
|                |                          |                             |
|                |                          |                             |
|                |                          |                             |

3. 填写本人姓名、学院、班级、联系方式、学号等真实信息:

|                                     | HD & <sup>46</sup> .11  <sup>46</sup> .11  📟 |                  | "" " " " " " " " " " " " " " " " " " " |
|-------------------------------------|----------------------------------------------|------------------|----------------------------------------|
| く返回                                 | <br>创建 - 学生返校:                               | 交通信息             |                                        |
| 流程表的                                | 单 流转意见                                       |                  | 2020-4-16                              |
| 连云港<br>学                            | ー                                            | 科学校<br>≿通信       | 2020年春季<br>息统计表                        |
| 申请人                                 | 付煜佩 >                                        | 所在<br>学院         | 学前教育<br>(音乐) ><br>学院                   |
| 所在班<br>级                            | 17学前教<br>育17班                                | 联系<br>方式         | 11111111                               |
| 学号                                  | 1111111111                                   |                  | 付先 16 2020-4-16                        |
| 交通工<br>具                            | 火车                                           |                  | >                                      |
| 到连日<br>期                            | 请选择 \star >                                  | 到连<br>时间         | 请选择 * >                                |
| 始发地<br>(省<br>+市<br>+区/县<br>+站<br>点) | 请输入 *                                        | 始发<br>日期         | 请选择 * >                                |
| 始发时<br>间                            | 请选择                                          |                  | 2020-4-10                              |
|                                     |                                              |                  | $\oplus \bigcirc \textcircled{1}$      |
| 序号                                  | 转车<br>车次/航<br>班<br>日<br>日<br>日               | 送地<br>(省<br>区/ 转 | 车时 途径地<br>间 (省)                        |
| $\bigcirc$                          | 提交                                           | 保存               | 更多                                     |

### 4. 点击交通工具旁的小箭头,选择交通工具(可多选):

|                                     | HD & <sup>46</sup> .11  <sup>46</sup> .11  🕮 |                     | "" " " " " " " " " " " " " " " " " " " |
|-------------------------------------|----------------------------------------------|---------------------|----------------------------------------|
| く返回                                 | 创建 - 学生返校                                    | 交通信息                | 更多                                     |
| 流程表望                                | 单 流转意见                                       |                     | 11 182 min 6<br>2020-4-16              |
| 连云港<br>学                            | -<br>碁师范高等专注<br>期学生返校3                       | 科学校<br>を通信          | 2020年春季<br>息统计表                        |
| 申请人                                 | 付煜佩  〉                                       | 所在<br>学院            | 学前教育<br>(音乐) ><br>学院                   |
| 所在班<br>级                            | 17学前教<br>育17班                                | 联系<br>方式            | 11111111                               |
| 学号                                  | 1111111111                                   |                     | 付店-16<br>2020-4-16                     |
| 交通工<br>具                            | 火车                                           |                     | >                                      |
| 到连日<br>期                            | 请选择 \star >                                  | 到连<br>时间            | 请选择 *>                                 |
| 始发地<br>(省<br>+市<br>+区/县<br>+站<br>点) | 请输入 *                                        | 始发<br>日期            | 请选择 * >                                |
| 始发时<br>间                            | 请选择                                          |                     | 2020-4-10                              |
|                                     |                                              |                     | $\oplus \bigcirc \oplus$               |
| 序号                                  | 转车<br>车次/航<br>班<br>日<br>+市+                  | 送地<br>(省<br>区/<br>社 | 车时 途径地<br>间 (省)                        |
| $\bigcirc$                          | 提交                                           | 保存                  | 更多                                     |

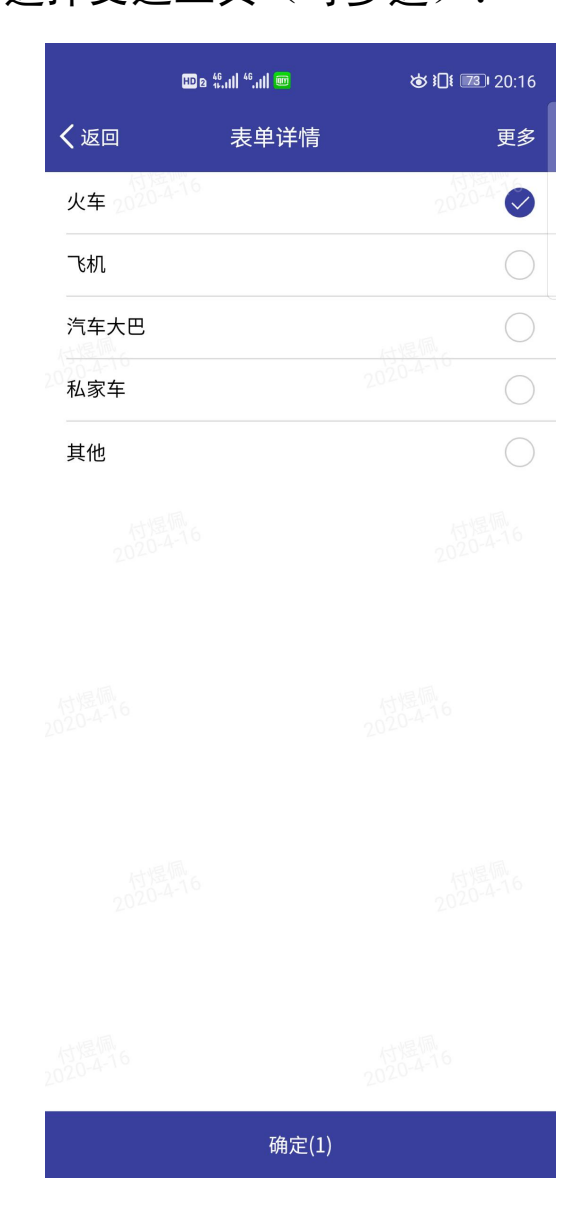

## 5. 填写本人到连日期、时间及始发地点、日期、时间:

|            | HD @ <sup>46</sup> .11  <sup>46</sup> .11  @ | 0        | ଷ ଽୗୣଽ୕୕୕୕୕ୖଌ୲୲ 20:16  |            | HD B 46.11  46. | ıll 🕅     |            | ାର ।]।           | 3) 20:16       |
|------------|----------------------------------------------|----------|------------------------|------------|-----------------|-----------|------------|------------------|----------------|
| く返回        | 创建 - 学生返村                                    | 交交通信息    | 更多                     | く返回        | 创建 - 学生         | 返校        | 交通信息       | l                | 更多             |
| 流程表单       | 单 流转意见                                       |          | 17 x = 16<br>2020-4-16 | 流程表望       | 单 流转意!          | 见         |            | 付<br>2020        | 14-16<br>-4-16 |
| 连云港<br>学:  | -<br>赫师范高等专<br>期学生返校                         | 科学校交通信   | 2020年春季<br>息统计表        | 连云港<br>学   | 。<br>斯学生返       | 手专<br>校 3 | 科学校<br>を通信 | 2020年<br>息统计     | F春季<br>表       |
| 申请人        | 付煜佩                                          | 所在<br>学院 | 学前教育<br>(音乐)<br>学院     | 申请人        | 付煜佩             |           | 所在<br>学院   | 学前教<br>(音乐<br>学院 | 育<br>) >       |
| 所在班<br>级   | 17学前教<br>育17班                                | 联系<br>方式 | 111111111              | 所在班<br>级   | 17学前教<br>育17班   |           | 联系<br>方式   | 111111           | .11:           |
| 学号。        | 11111111111                                  |          | 付煜佩<br>2020-4-16       | 学号         | 11111111        | .11       |            | 付<br>2020        | 层佩<br>0-4-16   |
| 交通工<br>具   | 火车                                           |          |                        | 交通工<br>具   | 火车              |           |            |                  |                |
| 到连日期       | 请选择 *                                        | 到连<br>时间 | 请选择 * >                | 到连日期       | 2020-04-<br>25  |           | 到连<br>时间   | 请选择              | * >            |
| 取消 清       | 青除                                           |          | 20-4-19 确定             | 取消         | 青除              |           |            |                  | 确定             |
|            |                                              |          |                        |            |                 |           |            |                  |                |
| 2018       | 3年                                           | 2月       | 23日                    |            | 14时             |           |            |                  |                |
| 2019       | 9年 10                                        | 3月       | 24日                    |            | 15时             |           |            |                  |                |
| 2020       | )年 -                                         | 4月       | 25日                    |            | 16时             |           |            | 0分               |                |
| 2021       | L年                                           | 5月       | 26日                    |            | 17时             |           |            | 1分               |                |
| 2022       | 2年                                           | 6月       | 27日                    |            | 18时             |           |            | 2分               |                |
|            |                                              |          |                        |            |                 |           |            |                  |                |
| $\bigcirc$ | 提交                                           | 保存       | 更多                     | $\bigcirc$ | 提交              | 5         | 保存         | Ξ                | 更多             |

|          | HD                | B <sup>46</sup> .ıll <sup>46</sup> .ı | 💼  |            | ৯                  | } <b>]</b> { 73) | 20:16                    |
|----------|-------------------|---------------------------------------|----|------------|--------------------|------------------|--------------------------|
| く返回      | 创建                | - 学生ù                                 | 反校 | 交通信息       | Į                  |                  | 更多                       |
| 流程表望     | d)54-10<br>单0-4-3 | 流转意见                                  | l  |            |                    | 付版<br>2020-4     | ₩₩<br>4-1 <mark>6</mark> |
| 连云港<br>学 | 手<br>加<br>学       | 的<br>结果<br>结正 (                       | 专校 | 科学校<br>を通信 | 〔20〕<br>息 <i>约</i> | 20年<br>社表        | 春季                       |
| 申请人      | 付煜                | 佩                                     |    | 所在<br>学院   | 学前(音               | 前教育<br>音乐)<br>完  | )<br>>                   |
| 所在班<br>级 | 17学<br>育17        | 前教<br>班                               |    | 联系<br>方式   | 111                | 11111            | .1:                      |
| 学号       | 1111              | 1111                                  | 11 |            |                    |                  |                          |
| 交通工<br>具 | 火车                |                                       |    |            |                    |                  |                          |
| 到连日<br>期 | 2020<br>25        | )-04-                                 |    | 到连<br>时间   | 请道                 | 选择               | * >                      |
| 取消 ;     | 青除                |                                       |    | 20         | 20-4               | .10              | 确定                       |
|          |                   |                                       |    |            |                    |                  |                          |
|          | 14时               |                                       |    |            |                    |                  |                          |
|          | 15时               |                                       |    |            |                    |                  |                          |
|          | 16时               |                                       |    |            | 0:                 | 分                |                          |
|          | 17时               |                                       |    |            | 1:                 | 分                |                          |
|          | 18时               |                                       |    |            | 20-4               | 分<br>16          |                          |
| ~        |                   |                                       |    |            |                    |                  |                          |
|          |                   | 提応                                    |    | 保右         | Ξ                  | 重                | 名                        |

|                               | HD & <sup>46</sup> .11  <sup>46</sup> .11 |            |          | \$  | <b>}]</b> [ 73         | 20:17          |
|-------------------------------|-------------------------------------------|------------|----------|-----|------------------------|----------------|
| く返回                           | 创建 - 学生返                                  | 校:         | 交通信息     | l   |                        | 更多             |
| 流程表望                          | 单 流转意见                                    |            |          |     | 付將<br>2020-            | £7044<br>.4-16 |
|                               |                                           |            | 5 170    | 字》  | 元                      |                |
| 所在班<br>级                      | 17学前教<br>育17班                             |            | 联系<br>方式 | 11: | 1111                   | 11:            |
| 学号                            | 111111111                                 | 1          |          |     |                        |                |
| 交通工<br>具                      | 火车                                        |            |          |     |                        |                |
| 到连日<br>期                      | 2020-04-<br>25                            |            | 到连<br>时间 | 16: | 00                     |                |
| 始发地<br>(省<br>+市<br>+区/县<br>+站 | 山西省长注                                     |            | 始发<br>日期 | 请   | 20 <sup>20</sup><br>先择 | * >            |
| 取消                            | 青除                                        |            |          |     |                        | 确定             |
|                               |                                           |            |          |     |                        |                |
| 201                           | 8年                                        | 2,F        | ∃        |     | 23 E                   | E              |
| 201                           | 9年 10                                     | 3,F        | ∃        |     | 24 E                   | <u>3</u> 1-16  |
| 202                           | 0年                                        | 4 <i>)</i> | E        |     | 25 E                   | 3              |
| 202                           | 1年                                        | 5F         | ∃        |     | 26 E                   | Ξ              |
| 202                           | 2年                                        | 6,         | 3        |     | 27E                    | 3              |
|                               |                                           |            |          |     |                        |                |
| $\square$                     | 提交                                        |            | 保存       | Ε   | Ţ                      | 巨多             |

|                           | HD & <sup>46</sup> .11   <sup>46</sup> .11   🚥 |                         | ☞ ፤□፤ 📧 ፡ 20:17        |                     |                 |                      | II <sup>46</sup> .111 🧰                   |                                  | <b>ار چ</b>     | <b>]</b> ≹ <b>73</b> ∙ 20:17 |
|---------------------------|------------------------------------------------|-------------------------|------------------------|---------------------|-----------------|----------------------|-------------------------------------------|----------------------------------|-----------------|------------------------------|
| 返回                        | 创建 - 学生返校                                      | 交通信息                    | 見 更多                   | <                   | 返回              | 创建 - 学               | 生返校                                       | 交通信                              | 息               | 更多                           |
| 統程表的                      | ê 流转意见                                         |                         | 17 KE WHY<br>2020-4-16 | 济                   | 冠程表单            | ▲ 流转                 | 意见                                        |                                  |                 | 2020-4-16                    |
| In                        |                                                |                         | 字院                     | РЛ                  | 在班<br>级         | 1/字丽朝<br>育17班        | 文<br>〉                                    |                                  | 111             | 11111:                       |
| ·在班<br>级                  | 17字前教<br>育17班                                  | 联系方式                    | 111111111              | 当                   | 学号              | 111111               | 1111                                      |                                  |                 |                              |
| 学号                        | 1111111111                                     | 20                      | 1778-1-16<br>120-4-16  | 交                   | 通工<br>具         | 火车                   |                                           |                                  | 2020-4-1        | 6                            |
| 通工具                       | 火车                                             |                         | >                      | 到                   | 连日<br>期         | 2020-04<br>25        | ł- >                                      | 到迫<br>时间                         | 16:0            | 0                            |
| 连日<br>期<br>发地             | 2020-04-<br>25                                 | 到连<br>时间                | 16:00 >                | 始                   | 发地<br>(省        | 寸爆佩<br>20-4-16       |                                           | <u></u><br><u></u> μΔ4           | ÷ 2020          | 0.04                         |
| (省<br>+市<br>☑/县           | 山西省长注                                          | 始发<br>日期                | 请选择 * >                | ]<br> -<br> -<br> - | ∑/县<br>⊦站<br>钅) | 山西省日                 | 长治                                        | 日期                               | 2020            | 0-04- >                      |
| +站<br>5)                  |                                                | 20                      | 时是师<br>20-4-16         | 始                   | 发时<br>间         | 20:00                |                                           |                                  |                 | 6                            |
| 又消                        | 青除                                             |                         | 确定                     | _                   |                 |                      |                                           |                                  | ŧ               |                              |
| 201<br>2018<br>2019       | 7年                                             | .月<br>2月<br><b>3月</b>   | 22日<br>23日<br>24日      | C                   | 序号              | 车次/航<br>班            | 转车<br>点<br>+市+<br>县+                      | <sup>:</sup> 地<br>(省<br>·区/<br>站 | 转车时<br>间        | 途径地<br>(省)                   |
| 2020                      | 0年 4                                           | 月                       | 25日                    |                     | 1               |                      | 点)                                        | )                                |                 |                              |
| 202                       | 1年 5                                           | 词                       | 26日                    |                     |                 | <br>.↑. ⊢ <i>1</i> = | 附件                                        |                                  |                 |                              |
| <b>202</b><br>4-16<br>202 | 2年 6<br>3年 7                                   | 5月<br>7月 2 <sup>5</sup> | 27日<br>20-4-16<br>28日  | 相                   | 关附<br>件         | 显工19<br>最大10         | ー<br>1<br>で<br>1<br>の<br>1<br>の<br>1<br>で |                                  | 付煜佩<br>2020-4-1 | 6                            |
| $\bigcirc$                | 提交                                             | 保存                      | 更多                     |                     | $\bigcirc$      | 损                    | 交                                         | 保                                | 存               | 更多                           |

#### ①如果需要转车则须写明转车地点、转车时间、途径省份

| HD 2                | ı <sup>46</sup> .ıll <sup>46</sup> .ıll ͡͡͡͡ | `\$]! ₪   | 21:22 ا       |
|---------------------|----------------------------------------------|-----------|---------------|
| く返回                 | 编辑明细行                                        |           | 更多            |
| 序号                  | 1                                            | 121       | NET MARK      |
| 车次/航班               | K1562                                        |           |               |
| 转车地点(省+i<br>县+站点)   | 市+区/<br>江苏省南京市玄                              | 这武区南京火车   | 站             |
| 转车时间                |                                              | 2020-4-10 | 0             |
| 途径地(省)              | 河南省、安徽省                                      | 省份之间请用    | 目"、"隔开        |
|                     |                                              |           |               |
|                     |                                              |           |               |
|                     |                                              |           |               |
|                     |                                              |           |               |
| $\leftarrow \Theta$ | $\oplus$                                     |           | $\rightarrow$ |

## ②如不用转车则只需写明途径省份,如无途径省份此栏可空

| HD g             | a <sup>46</sup> .111 <sup>46</sup> .111 🙃 🎟 | \$<br>1]{ ( | 21:22 ا       |
|------------------|---------------------------------------------|-------------|---------------|
| <b>く</b> 返回      | 编辑明细行                                       |             | 更多            |
| 序号 020-4-6       | 1                                           | 何<br>202    | 0-4-16        |
| 车次/航班            | K1562                                       |             |               |
| 转车地点(省+<br>县+站点) | 市+区/ 请输入                                    | 村提佩。        |               |
| 转车时间             | 请选择                                         |             | >             |
| 途径地(省)           | 河南省                                         |             |               |
|                  |                                             |             |               |
|                  |                                             |             |               |
|                  |                                             |             |               |
|                  |                                             |             |               |
| ← E              |                                             |             | $\rightarrow$ |

#### ③本地学生及私家车返连学生此栏可不用填写,但如跨省则

#### 需填写途径省份

| HD               | e 46,111 46,111 🗟 📾 | ◙ ፤□፤ ፲1:22                   |
|------------------|---------------------|-------------------------------|
| <b>く</b> 返回      | 编辑明细行               | 更多                            |
| 序号2020-216       | 1                   | 1-17-16-22/10/2-2             |
| 车次/航班            |                     |                               |
| 转车地点(省+<br>县+站点) | 市+区/                | 30.200 A.M.                   |
| 转车时间             |                     | 2020-4-12                     |
| 途径地(省)           | 河南省、安徽              | 省省份之间请用"、"隔开                  |
| 付提佩<br>2020-4-16 |                     |                               |
|                  |                     |                               |
|                  |                     |                               |
|                  |                     |                               |
| ← E              |                     | $\textcircled{\ }\rightarrow$ |

7. 所有项目填写完毕并确认无误之后点击提交:

|                                     | HD & 4º,11  4º,11  🚥 🕉 3[1 20:17 |                                                                            |                |        |                |                     |  |
|-------------------------------------|----------------------------------|----------------------------------------------------------------------------|----------------|--------|----------------|---------------------|--|
| く返回                                 | 回 创建 - 学生返校交通信息… 更多              |                                                                            |                |        |                |                     |  |
| 流程表望                                | 单 流转意见                           |                                                                            |                |        | 2              | 11/2-16<br>020-4-16 |  |
| 所在班<br>级                            | 1/字前教<br>育17班                    | >                                                                          | 联<br>方         | 糸<br>式 | 1111           | .1111:              |  |
| 学号                                  | 111111111                        | .1                                                                         |                |        |                |                     |  |
| 交通工<br>具                            | 火车                               |                                                                            |                | 20     |                | >                   |  |
| 到连日<br>期                            | 2020-04-<br>25                   | >                                                                          | 到<br>时         | 连<br>间 | 16:0           | 0 >                 |  |
| 始发地<br>(省<br>+市<br>+区/县<br>+站<br>点) | 山西省长注                            | 西省长治 始                                                                     |                | 发期     | 2020-04-<br>25 |                     |  |
| 始发时<br>间                            | 20:00                            |                                                                            |                | 1      | 过温佩<br>20-4-16 | >                   |  |
|                                     |                                  |                                                                            |                | ~~~    | $\oplus$       | $\bigcirc$          |  |
| 〇<br>序<br>2 <sup>0</sup>            | 车次/航<br><sup>点</sup><br>班        | 专<br>(1<br>(1<br>(1)<br>(1)<br>(1)<br>(1)<br>(1)<br>(1)<br>(1)<br>(1)<br>( | 地<br>(省区/<br>站 | 转      | 车时<br>间        | 途径地<br>(省)          |  |
| 01                                  |                                  |                                                                            |                |        |                |                     |  |
| 相关附                                 | ⊥ 上传附作                           | 4                                                                          |                |        |                |                     |  |
| 件                                   | 件<br>最大10M/个                     |                                                                            |                |        |                |                     |  |
| $\bigcirc$                          | 提交                               | )                                                                          |                | 保存     | Ξ              | 更多                  |  |